# schaal @it UG

# Synchronize email accounts between ISPConfig and Nextcloud

You can synchronize user accounts between ISPConfig and a Nextcloud installation. When a new email user is created in ISPConfig, a corresponding user is automatically created in Nextcloud. The login then takes place with the email address and the corresponding password. Of course, the login also works with email users that have already been created.

## Installation with the website wizard

If you have installed Nextcloud with our web wizard, you do not have to worry about the installation and can **setup the Nextcloud instance in ISPConfig** now.

# Manual installation

#### Install app

First log in to Nextcloud as an admin and install the ISPConfig API Backend app.

#### Create remote user in ISPConfig

Log in to ISPConfig and create a new remote user under System / User Management.

| Remote User                                                            |                         |
|------------------------------------------------------------------------|-------------------------|
|                                                                        |                         |
|                                                                        |                         |
| Username.                                                              | nextcloud_admin         |
| Password                                                               | Generate Password       |
| Password Strength:                                                     | III Too short           |
| Repeat Password.                                                       |                         |
|                                                                        | The passwords do match. |
| Remote Access:                                                         | Yes                     |
| Remote Access IPs / Hostnames (separate by , and leave blank for any): |                         |
| Functions:                                                             | No Monitor functions    |

You can freely choose the user name and password, and you should allow remote access.

Under Functions, select Nextcloud client functions, Nextcloud mail functions and Nextcloud server functions.

1

#### Configure Nextcloud API backend

To enable authentication with ISPConfig, you need to extend the Nextcloud configuration file in config/config.php. With this basic configuration, every mail user can authenticate with their email address or a user-defined login name and password and create a new Nextcloud account when logging in for the first time.

```
<?php
$CONFIG = array(
// [...],
'user_ispconfig_api' => array(
    'location' => 'https://host.domain.tld:8080/remote/index.php',
    'uri' => 'https://host.domain.tld:8080/remote/',
    'user' => 'remote_user',
    'password' => 'secure_remote_user_password',
    ),
);
```

For location and uri, replace host.domain.tld with the address under which you can log in to ISPConfig.

### Setup the Nextcloud instance in ISPConfig

#### **Create Nextcloud Secret**

Log in to Nextcloud as an admin and go to "Personal settings / Security". Enter the app name (e.g. ispconfig) and click on "Create new app password". Copy the newly created password.

#### **Configure ISPConfig**

In the server config, select a mail server that you want to synchronize with Nextcloud.

Open the Nextcloud section, enter the address of your Nextcloud installation, the name of the admin user for Nextcloud and the APP password you have just created.

| Server >>            |        |          |            |         |                                    |                                 |                                                                |  |  |
|----------------------|--------|----------|------------|---------|------------------------------------|---------------------------------|----------------------------------------------------------------|--|--|
|                      | Server | Mail     | Web        | Jalikit | Nextcloud                          | Firewall Placeholder            | Server SSL                                                     |  |  |
| ierver Services      |        |          |            |         |                                    |                                 |                                                                |  |  |
| ierver Config        |        |          |            |         |                                    |                                 | Configuration for develop.schaal-it.net                        |  |  |
| Sackup Space         |        |          |            |         |                                    |                                 |                                                                |  |  |
| lpp installer "Beta" |        |          | Enable     | d:      | No                                 |                                 |                                                                |  |  |
| AHP Versions         |        |          |            | - 2     | to Delete th                       | e Medicioust user account as    | nt data when the ISDPortin user Malihov or Domain is deleted   |  |  |
| irewall              |        | Dele     | ste Accour | nt :    | NO Develop III                     | e recount data account a        | in and state and rational wate minimum of complete to deminist |  |  |
| Snippets >>          |        | Ne       | xtcloud UF | 81.     |                                    |                                 |                                                                |  |  |
| PHP Templates        |        |          |            | Ful     | URL of the Nex                     | tcloud installation, for examp  | ple: https://cloud.domain.tid                                  |  |  |
| Strective Snippets   |        | APP User |            |         | admin                              |                                 |                                                                |  |  |
| Fron Snippets        |        |          |            |         | APP User name created in Nextcloud |                                 |                                                                |  |  |
| Tron Snippets Group  |        | AP       | P Passwor  | d       |                                    |                                 |                                                                |  |  |
| Interface >>         |        |          |            | API     | Password crea                      | ited in Nextcloud               |                                                                |  |  |
| System Mails         |        | Se       | rver Grou  | p:      |                                    |                                 |                                                                |  |  |
| Asin Confin          |        |          |            | Ser     | ver group for all                  | mail users in this server. If I | leave empty, no group will be created.                         |  |  |
|                      |        |          | Add Use    | er:     | No Add user                        | to the group defined in Ser     | ver, Domain and User                                           |  |  |
|                      |        | Re       | emove Use  | e: [    | No Remove                          | user from group not defined     | t in Server, Domain and User,                                  |  |  |
|                      |        |          |            | IT      | enabled, any us                    | er manually added to a gro      | up will be automatically removed from that group.              |  |  |
|                      |        | De       | siele Grou | p:      | No Delete en                       | npły group                      |                                                                |  |  |
|                      |        |          |            | T       | his option requir                  | es the "Remove Liser" onlin     | in to be enabled                                               |  |  |